# ARBA AGENCIA DE RECAUDACIÓN PROVINCIA DE BUENOS AIRES

## **INSTRUCTIVO**

Cómo obtener la Clave Fiscal ARBA

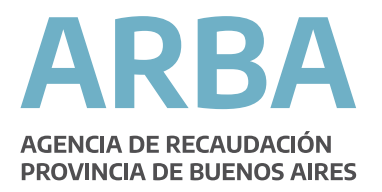

## ¿Qué es la Clave Fiscal ARBA?

La Clave Fiscal ARBA es un código que sirve para autenticar a quienes realizan operaciones a través de la página web de la Agencia de Recaudación de la Provincia de Buenos Aires.

Cada usuario contará con una única clave, responsabilizándose por su correcto uso, resguardo y protección, considerándose que los datos transmitidos son de su exclusiva autoría y responsabilidad.

## ¿Cómo se obtiene?

La Clave Fiscal ARBA puede obtenerse a través de la página web de Arba o dirigiéndose a cualquiera de los Centros de Atención.

Los contribuyentes del Impuesto sobre los Ingresos Brutos recibirán su Clave Fiscal ARBA para operar vía web al momento de finalizar el trámite de inscripción.

¿Quiénes pueden obtener la Clave Fiscal ARBA vía web?

La tramitación de la Clave Fiscal ARBA vía web es exclusiva para los contribuyentes de la Provincia de Buenos Aires del Impuesto Inmobiliario, Automotores, Embarcaciones Deportivas e Ingresos Brutos. Los demás interesados deberán tramitarla en los Centros de Atención.

El sistema requerirá información referida a algunos de los últimos 5 pagos realizados de Impuesto Inmobiliario, Automotor y/o Embarcaciones Deportivas. En el caso del Impuesto sobre los Ingresos Brutos, algunas de las últimas 6 posiciones. Para Agentes de Recaudación de Ingresos Brutos necesitará los últimos 6 comprobantes de pago. Recuerde tener a disposición los comprobantes de pago y/o las declaraciones juradas correspondientes.

## Paso 1

Si ingresaste a alguna aplicación y no poseés la Clave de Identificación Tributaria, ingrese desde la página principal de la Agencia a Clave de Identificación Tributaria a "Clave Fiscal ARBA"

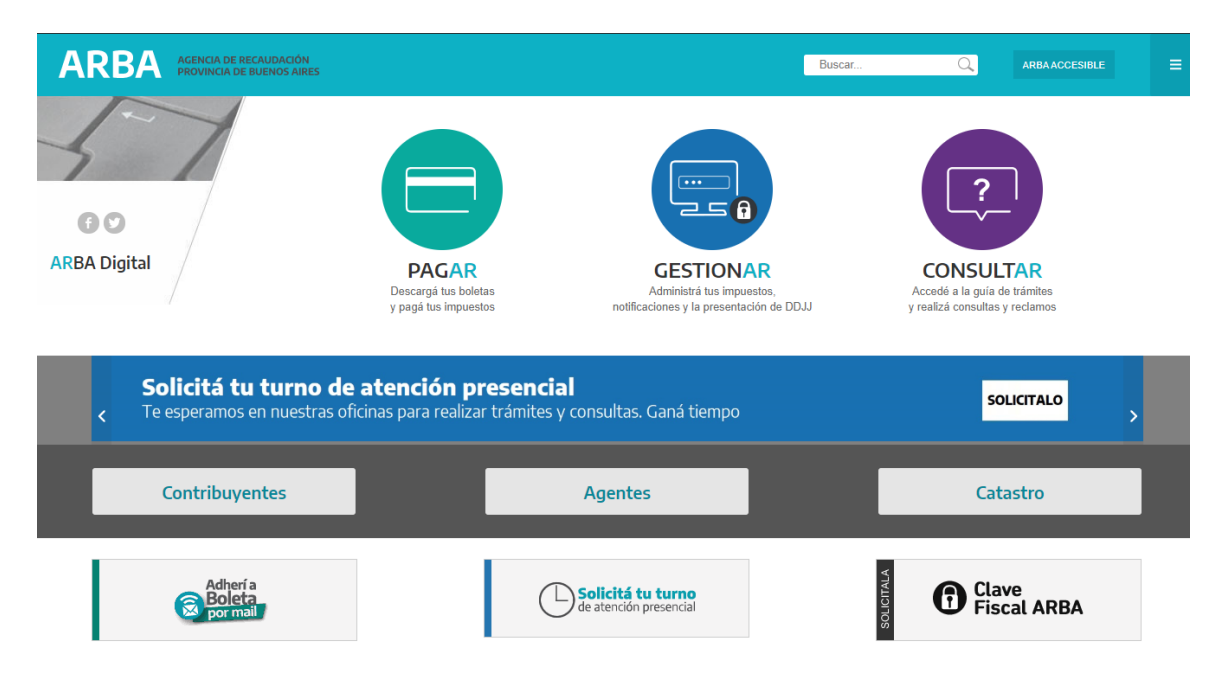

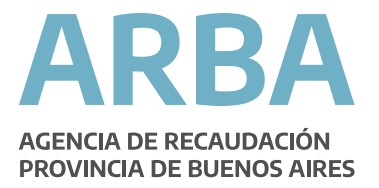

Ingresá tu CUITo CUIL, correo electrónico, teléfono e impuesto para el cual estás solicitando la clave:

Obtención de la Clave de Identificación Tributaria - CIT

#### Sr. Contribuyente/ Responsable:

El sistema requerirá información referida a los últimos 5 pagos del Impuesto Inmobiliario, Automotor y Embarcaciones Deportivas o de alguna de las últimas 6 posiciones del Impuesto sobre los Ingresos Brutos, según corresponda.

Se recomienda tener a disposición los comprobantes de pago y/o las declaraciones juradas presentadas.

|                                             |                                                   | ¿Qué es la CIT? |
|---------------------------------------------|---------------------------------------------------|-----------------|
| Datos requeridos                            |                                                   |                 |
| Ingrese su CUIT/CUIL/CDI                    |                                                   |                 |
|                                             | Consultelo aquí                                   |                 |
| Ingrese el correo electrónico al cual remit | remos su Clave de Identificación Tributaria - CIT |                 |
| Correo electrónico:                         |                                                   |                 |
| Reingrese su correo electrónico:            |                                                   |                 |
| Teléfono fijo o celufar:                    |                                                   |                 |
| Seleccione el impuesto respecto del cual    | se requeriră información                          |                 |
| mpuesto:                                    | seleccionar 👻                                     |                 |
|                                             |                                                   |                 |
|                                             | Cancelar Continuar                                |                 |

Obtención de la CIT para Responsables Solidarios

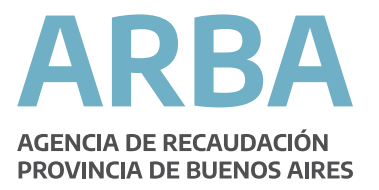

Ingresarás a la pantalla de Alta de usuario. Continuá con la operación:

|                                                                    | Obtención de la Clave                         | de Identificación Tributar   | ia - CIT    |  |
|--------------------------------------------------------------------|-----------------------------------------------|------------------------------|-------------|--|
| Isuario existente                                                  |                                               |                              |             |  |
| Nvido su CIT? Sí 🔟                                                 |                                               |                              |             |  |
| Aodifique sus permisos para o                                      | perar vía Web                                 |                              |             |  |
| Geleccione alguno de los que se e                                  | ncuentran disponibles para i                  | usted.                       |             |  |
| Contribuyente de Impuestos P<br>remite realizar operaciones relaci | redeterminados<br>onadas con los Impuestos li | nmobiliario, Automotor y Emb | arcaciones. |  |
|                                                                    | Cancelar                                      | Continuar                    |             |  |
|                                                                    | 2010 - COL                                    |                              |             |  |

Observaciones: Los permisos que aparecen tildados son los habilitados actualmente. Desmarcar un permiso no implica la baja en el impuesto, la que deberá formalizarse de acuerdo a la reglamentación vigente.

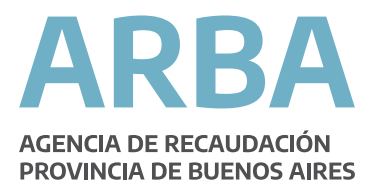

Completá los datos solicitados por el Sistema. El importe abonado correspondiente al año, cuota y transacción deberás ingresarla exactamente como figura en el recibo de pago incluidos los decimales separados por una coma (,):

| C.U.I.T.:          | 20                                |                                     |                       |
|--------------------|-----------------------------------|-------------------------------------|-----------------------|
| Razón social:      |                                   |                                     |                       |
| se los importes ex | actos tal como figuran en los com | probantes de pago, utilizando dos ( | decimales.            |
| -                  | Año                               | Cuota                               | Transacción           |
|                    | 2015                              | 4                                   | 519933                |
|                    | mporte Abonado                    |                                     |                       |
| 1                  |                                   |                                     |                       |
| 1                  | Año                               | Cuota                               | Transacción           |
|                    | Año<br>2016                       | Cuota<br>4                          | Transacción<br>806249 |

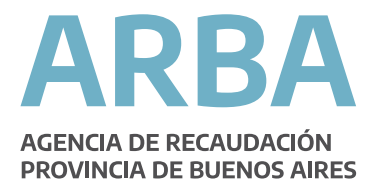

Deberá leer y aceptar las condiciones y presionar aceptar y su clave de Identificación tributaria será enviada a la casilla de correo declarada en el paso anterior:

|                                                    | Obtención de la Clave de Identificación Tributaria - CIT                                                                                                    |
|----------------------------------------------------|----------------------------------------------------------------------------------------------------|
| Solicitud de                                       | Clave de identificación Tributaria – CIT                                                                                                    |
|                                                    |                                                                                                    |
| En mi carácte<br>ravés del sitio<br>por la reglame | r de Contribuyente solicito la asignación de una Clave de Identificación Tributaria (CIT) para operaciones vía web, a<br>o oficial de la Agencia de Recaudación de la Provincia de Buenos Aires (www.arba.gov.ar), conforme lo establecido<br>entación vigente.                             |
| Declaro que la<br>responsable (                    | a Ctave requerida será de mi exclusivo conocimiento, constituyéndome en custodio de su confidencialidad y<br>por su uso.                                                                                                    |
| .as operación<br>declaración ju                    | ses realizadas con la utilización de este mecanismo serán válidas y consideradas formalizadas con carácter de<br>rada, responsabilizándome por la autenticidad de los datos trasmitidos.                                                                                                    |
|                                                    |                                                                                                    |
|                                                    | He leido los términos de la solicitud No Acepto Acepto                                                                                                    |
| Su Clave de<br>e                                   | e Identificación Tributaria (CIT) estará disponible ingresando al enlace que será remitido a su dirección de correo<br>lectrónico. La misma podrá ser potencialmente suscripta a envíos periódicos de información tributaria.<br>Consultas: www.arbs.gov.ar - 0800 321 2722 (0800 321 arba) |
|                                                    | Consultas: www.arba.gov.ar - 0800 321 2722 (0800 321 arba)                                                                                                    |
|                                                    |                                                                                                    |

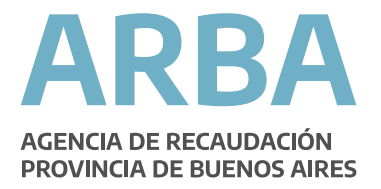

La siguiente pantalla indica que el usuario ha sido registrado con éxito. Recibirás un mail con una respuesta automática de la Agencia de Recaudación de la Provincia de Buenos Aires.

Presioná "Continuar" para volver la pantalla de inicio:

|                             | Obtención de la Clave de Identificación Tributaria - CIT |  |
|-----------------------------|----------------------------------------------------------|--|
| Operación Exitosa           |                                                          |  |
| Se han habilitado los sigui | intes permisos para operar vía Web                       |  |
| Contribuyente de Impues     | os Predeterminados                                       |  |
|                             |                                                          |  |
|                             | Continuar                                                |  |